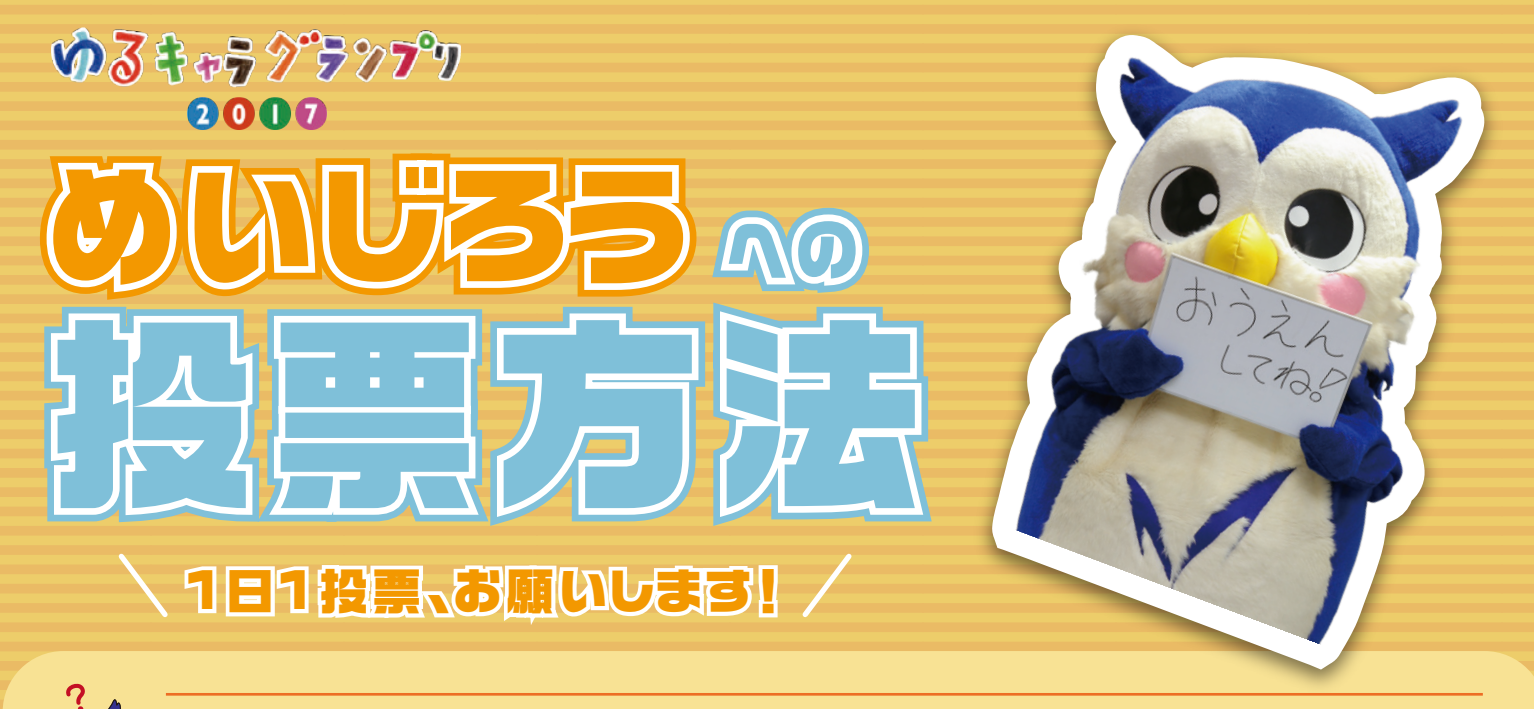

# 投票用IDの登録方法(初回投票時のみ)

※従来型携帯電話(フィーチャーフォン)から投票される方は、投票用IDの登録は不要です

差出人: 現先: entry@vote.yurugp.jp

### ① ID登録用アドレスにメールを送信

「entry@vote.yurugp.jp」のアドレス宛に、メール(空メール)を送信して ください。

メールに「本文」「件名」の入力は不要です。

※右のQRコードからもメールの送信が可能です。

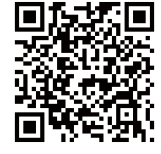

## ② 届いた返信メール内のURLをクリック

「①」のメール送信後、数分程度で「ゆるキャラグランプリ実行委員会」から 返信メールが届きます。メール内に、ID登録を完了させるためのURLが記載 されていますので、クリックしてください。

※「①」でメール送信後、30分以上待ってもメールが届かない場合は、「yurugp.jp」ドメインからの「URL付きメール」をすべて受信できるよう設定してから、再度メール送信をお試しください。

※何度試してもメールが届かない場合は、お使いのメールソフトやプロバイダの機能により、自動 的に迷惑メールやスパムメールとして区別されている可能性があります。迷惑メール・スパム メールのフォルダをご確認いただくか、ご利用のメールサービスを提供している事業者にご確 認ください。

| 出人 | info@yurugp.jp\$         |
|----|--------------------------|
| 件名 | ゆるキャラグランプリID登録           |
| 宛先 | The second second second |

件名:

本メールは、ゆるキャラグランプリ2017のID登録にて仮登録(メールアドレスの登録)を行った方を対象に、システムで自 ※メール会員登録ははだ完了していません。

作成: (件名なし)

D登録お申し込みいただき誠にありがとうございます。 クリック 下臣のURLにアクセスして、パスワードを設定していただんと、ID登録が完了いたします。 米下記URLには有効時間がありますので、24時間以内ノアクセスして下さい。

https://vote-yurugp.secureserv.jp/pc/members/step2/48eb2c8026db553eaa44b5b8cc0b53e2bcca785f

(URLがクリックできない場合は、上記のURLをブラウザのアドレス欄に入力してください) ※このURLは他の方には教えないでください。

また、本メールにお心当たりがない場合、お手数とご迷惑をお掛けして誠に申し訳ございませんが、メールの削除を行っ

#### ③ 投票用のパスワードを設定

投票時に使用したいパスワードを半角英数字4桁~12桁の文字列で作成し、 「ご希望のパスワード」欄に入力してください。 パスワードの確認用に「ご希望のパスワード(確認)」欄にも、同じ文字列を 入力して、「本登録する」ボタンをクリックしてください。

## ④ 投票用IDの登録完了

「パスワードの設定が完了しました」のメッセージが表示されれば、投票用ID の登録が完了となります。

#### ID (メールアドレス) 登録

ご希望のパスワードを入力して、「本登録する」ボタンをクリックしてください。 パスワードは実験学4年-12桁で設定してください。 米大文水、小文字も区別あれます、ご注意ください。 米大文水、小文字も区別あれます、ご注意ください。 本登録のパスワード ご希望のパスワード(確認) クリック 本登録する を入力

#### ID(メールアドレス)登録

パスワードの設定が完了しました。 最初にご登録いただいたID(メールアドレス)と設定していただいたパスワードを利用して、 ゆるキャラグランプU2017の投票を行うことができます。 ※パスワード設定完了のメールは送信されません。この画面の表示を持って設定完了となります。

めいじろうへの投票は次のページへ →

パスワードを忘れてしまった方は<u>こちら</u>

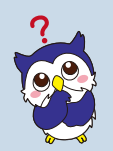

# めいじろうへの 投票方法

# ⑤ めいじろう投票ページにアクセス

以下のいずれかの方法で、めいじろう投票ページにアクセスしてください。

#### ◆ URLから

http://www.yurugp.jp/vote/detail.php?id=00003608

◆ 検索エンジンから 「めいじろう ゆるキャラグランプリ」で検索

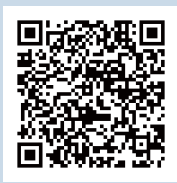

◆ QRコードから 右のQRコードをご利用ください

## ⑥ 「私はロボットではありません」をクリック

「私はロボットではありません」をクリックして、□にチェックマークが入ったこ とを確認してください。

クリックした際に、特定の画像(例:自動車の画像)を選択するように指示され た場合は、以下の備考欄をご覧ください。

## ⑦ 投票ボタンをクリック

「ID(メールアドレス)で投票する」ボタンをクリックしてください。

## 8 ログインして投票

ログイン画面が表示されますので、ID登録時に利用されたメールアドレスを 「ID(メールアドレス)」の欄に、ご自身で設定されたパスワードを「パスワード」 欄に入力してください。

続いて「私はロボットではありません」をクリックして、□にチェックマークが 入ったことを確認してください。

クリックした際に、特定の画像(例;自動車の画像)を選択するように指示され た場合は、以下の備考欄をご覧ください。

※前日までに投票を行っている場合は、「⑧」の手順を省略して投票完了となる場合があります。

## 9 投票完了

「投票完了」の画面が表示されれば、投票完了となります。 11月10日までの期間、1日1回の投票が可能です。

## めいじろうに1日1投票をお願いします!

#### 「私はロボットではありません」をクリック後に 備考 画像選択画面が表示された場合は・・・

クリックした際に、特定の画像を選択するように指示された場合は、指示に該 当する画像をクリックしてください。右の例では9枚の画像から、「自動車」が写っ ている画像を選択します。画像をクリックすると新しい画像が表示されますので、 指示に該当する画像が表示された場合は、再度クリックしてください。 該当する画像がなくなったら「確認」ボタンをクリックしてください。 指示の内容に該当する画像がわかりにくい場合は、左下の矢印をクリックする と、新しい指示と画像が表示されます。

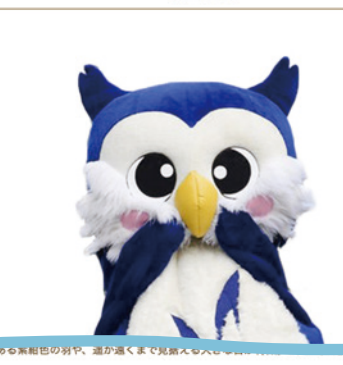

めいじろう

投票は1日1回のみとなります。 1回投票すると、次の日の0時までは投票できませんので、ご注意ください。 「設置する」ボタンをダブルクリック(値打)すると「気に設置されています」というメッセージが表示されてしまいます。 ネットワークの状態によっては投現す了面が使用されるまで数分から場合がございます。 「DIC+ニンデドレスで設計する」ボタンを削減なクリックしないよう高級いによす。 クリック -私はロボットではあり 2 クリック ID(メールアドレス)で投票する お持ちのメールアドレスで投原用Dを作成し、投票を行 すでに登録されている方はD(メールアドレス)とパスワードを

ドを入力し投票してください。

ログイン #持ちのメールアドレスで投票用のを作成し、投票を行うことがで<u>きます。 ID登録時に使用した</u> すでに登録されている方はD (メールアドレス) とパスワードを入け改要して<u>らべっい マレンマナス・</u> メールアドレスを入力 10 (X-17FL2) パスワード ID登録時に設定した 私はロボットではあり ません 7 パスワードを入力 クリック 投票する

[注意事項] 「入力したD (メールアドレス) ・パスワードが高います」とエラー表示される場合は、以下をご確認ください \*入力したD (メールアドレス) ・パスワードに発意しがないか \*D (メールアドレス) の登録(投展用Dの作成) が完了しているか \*科売業取下へ入力しているか 例 ※A-ABCabc1230 全分-ABC a b c 1230 \*入力した影響に不要なスペース (空白) が入っていないか

投票完了

投票ありがとうございました。 複数の方で共有のパソコンを使っている場合は、下記のログアウトをクリックし、 別のDで再度ログインしてください。 ログアウトしないと1つのIDからのみの投票しかできません。

ログアウトする

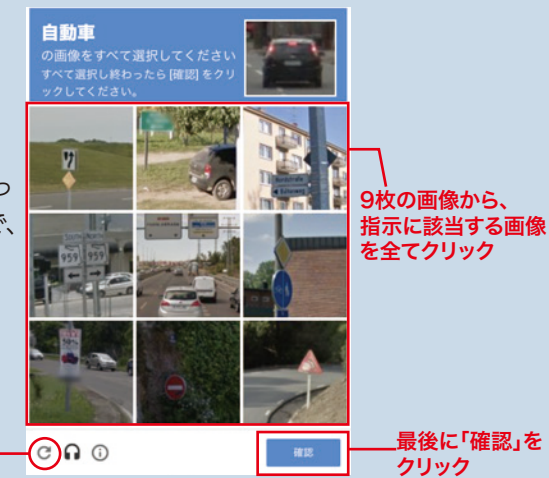